红旗Linux桌面4.1文本安装过程图解(四) PDF转换可能丢失图 片或格式,建议阅读原文

https://www.100test.com/kao\_ti2020/205/2021\_2022\_E7\_BA\_A2\_ E6\_97\_97Linu\_c103\_205790.htm 选择显示器分辨率。如果系统 不认的显示器分辨率最好选800x600,否则按正常选。选择完 成后按"Tab"键选择"确定"再按回车键后,出现如下图42 所示画面。 图42 选择显示器刷新频率。如果系统不认的显示 器刷新频率最好选最小值,否则按正常选。选择完成后按 "Tab"键选择"确定"再按回车键后,出现如下图43所示画 面。 图43 选择显存大小。如果系统不认的显示器显存大小最 好选默认值,否则按正常选4-32MB即可。选择完成后按 "Tab"键选择"确定"再按回车键后,出现如下图44所示画 面。 图44 按"Tab"键选择"确定"再按回车键后,出现如 下图45所示画面。 图45 选择显示器色彩。如果系统不认的显 示器色彩最好选16位800x600即可,否则按正常选。按"Tab "键移动光标到16 bit列,用方向键移动光标到800x600前面的 中括号内,再按空格键使"\*"号出现在800x600前面的中括 号内。选择完成后如下图46所示画面。 图46 按"Tab"键选 择"确定"再按回车键后,出现如下图46所示画面。 图47 是 否测试当前设置?当然测试。按回车键后,开始测试,如果 设置正确会出现确定画面,如果测试失败会出现如下图48所 示画面。 图48 出错提示。按回车键后,又再次出现现如图39 一样的配置显示画面。可选择相同厂家的不同型号试几次或 选Custom项重试。出现如下图46所示画面。 图49 如果鼠标不 听话,在控制台下可运行mouseconfig配置鼠标,最后运 行stratx启动图形界面后出现如下图50所示。如果还不能进入

图形界面可运行exit退出系统,重新启动后选启动菜单第二项 进入系统再行配置显示设置。图50重新登陆出现图形登陆界 面,顺眼很多!登陆到桌面后如下图51所示。图51已经成功 了,无话可说。100Test下载频道开通,各类考试题目直接下 载。详细请访问 www.100test.com